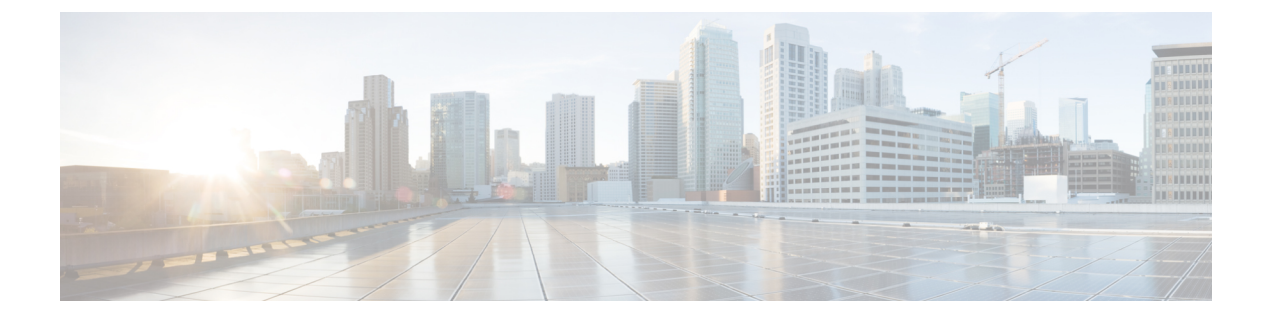

## Cisco ISA 3000 のアラーム

Cisco ISA 3000 デバイスのアラームシステムを設定して、望ましくない状況になったときに警告することができます。

- •アラームについて(1ページ)
- •アラームのデフォルト (3ページ)
- •アラームの要件と前提条件(4ページ)
- ISA 3000 のアラームの設定 (4 ページ)
- •アラームのモニタリング (14ページ)
- アラームの履歴 (15ページ)

## アラームについて

さまざまな条件でアラームを発行するように ISA 3000 を設定できます。いずれかの条件が設 定と一致しない場合、アラームがトリガーされます。これにより、LED、Syslogメッセージ、 SNMPトラップによって、またアラーム出力インターフェイスに接続された外部デバイスを通 じて、アラートがレポートされます。デフォルトでは、トリガーされたアラームにより Syslog メッセージだけが発行されます。

次のものをモニタするようにアラーム システムを設定できます。

- 電源
- プライマリおよびセカンダリ温度センサー。
- アラーム入力インターフェイス。

ISA 3000 には内部センサーに加えて2つのアラーム入力インターフェイスと1つのアラーム出 カインターフェイスがあります。アラーム入力インターフェイスにはドアセンサーなどの外部 センサーを接続できます。アラーム出力インターフェイスにはブザーやライトなどの外部ア ラーム デバイスを接続できます。

アラーム出力インターフェイスはリレーメカニズムです。アラーム条件に応じて、リレーが活 性化または非活性化されます。リレーが活性化されると、インターフェイスに接続されている すべてのデバイスがアクティブになります。リレーが非活性化されると、接続されているすべ てのデバイスが非アクティブ状態になります。リレーは、アラームがトリガーされているかぎ り、活性化状態のままになります。

外部センサーとアラーム リレーの接続については、『Cisco ISA 3000 Industrial Security Appliance Hardware Installation Guide』を参照してください。

## アラーム入力インターフェイス

アラーム入力インターフェイス(または接点)は外部センサー(ドアが開いているかどうかを 検出するセンサーなど)に接続できます。

各アラーム入力インターフェイスには対応する LED があります。これらの LED は各アラーム 入力のアラームステータスを示します。アラーム入力ごとにトリガーとシビラティ(重大度) を設定できます。LEDに加えて、出力リレーのトリガー(外部アラームをアクティブにするた め)、Syslogメッセージの送信、および SNMPトラップの送信を行うように接点を設定できま す。

次の表に、アラーム入力のアラーム状態に応じたLEDのステータスを示します。また、アラー ム入力に対する出力リレー、Syslogメッセージ、およびSNMPトラップの応答を有効にしてい る場合のそれらの動作も示します。

| アラームステータ<br>ス       | LED                               | 出カリレー            | Syslog            | SNMP トラップ           |
|---------------------|-----------------------------------|------------------|-------------------|---------------------|
| アラームが設定さ<br>れていない   | オフ                                |                  |                   |                     |
| アラームがトリ<br>ガーされていない | グリーンに点灯                           |                  |                   |                     |
| アラームがアク<br>ティブになる   | マイナー アラー<br>ム : 赤色で点灯<br>メジャー アラー | リレーの電源が入<br>る    | syslog が生成され<br>る | SNMP トラップが<br>送信される |
|                     | ム:赤色で点滅                           |                  |                   |                     |
| アラーム終了              | グリーンに点灯                           | リレーの電源がオ<br>フになる | syslog が生成され<br>る |                     |

## アラーム出力インターフェイス

アラーム出力インターフェイスにはブザーやライトなどの外部アラームを接続できます。

アラーム出力インターフェイスはリレーとして機能します。また、このインターフェイスに は、入力インターフェイスに接続された外部センサーや、デュアル電源センサー、温度セン サーなどの内部センサーのアラームステータスを示す、対応するLEDがあります。出力リレー をアクティブにする必要があるアラームがある場合は、それを設定します。 次の表に、アラーム状態に応じた LED と出力リレーのステータスを示します。また、アラー ムに対する Syslog メッセージおよび SNMP トラップの応答を有効にしている場合のそれらの 動作も示します。

| アラームステータ<br>ス       | LED      | 出カリレー            | Syslog            | SNMP トラップ           |
|---------------------|----------|------------------|-------------------|---------------------|
| アラームが設定さ<br>れていない   | オフ       |                  |                   |                     |
| アラームがトリ<br>ガーされていない | グリーンに点灯  |                  |                   |                     |
| アラームがアク<br>ティブになる   | レッド (点灯) | リレーの電源が入<br>る    | syslog が生成され<br>る | SNMP トラップが<br>送信される |
| アラーム終了              | グリーンに点灯  | リレーの電源がオ<br>フになる | syslog が生成され<br>る |                     |

### Syslog アラーム

デフォルトでは、アラームがトリガーされるとシステムは syslog メッセージを送信します。 メッセージを送信しない場合は、syslog メッセージングを無効にすることができます。

syslog アラームを機能させるには、診断ロギングも有効にする必要があります。[デバイス (Device)]>[プラットフォーム設定(Platform Settings)]を選択し、デバイスに割り当てら れる Threat Defense プラットフォーム設定ポリシーを追加または編集して、[Syslog] ページで 宛先と設定を構成します。syslog サーバー、コンソールロギング、または内部バッファロギン グなどを設定できます。

診断ロギングの宛先を有効にしなければ、アラームシステムはどこにもsyslogメッセージを送信しません。

### SNMP アラーム

必要に応じて、SNMPトラップをSNMPサーバーに送信するようにアラームを設定できます。 SNMPトラップアラームが機能するには、SNMPを設定する必要があります。

[デバイス(Device)]>[プラットフォーム設定(Platform Settings)]を選択して、デバイスに 割り当てられている Threat Defense プラットフォーム設定ポリシーを追加または編集し、[SNMP] ページで SNMP を有効にして設定を指定します。

## アラームのデフォルト

次の表に、アラーム入力インターフェイス(コンタクト)、冗長電源、および温度のデフォル ト設定を示します。

|                  | アラーム                                                                                       | Trigger    | シビラ<br>ティ(重<br>大度) | SNMP トラッ<br>プ             | 出カリ<br>レー            | syslog メッ<br>セージ              |
|------------------|--------------------------------------------------------------------------------------------|------------|--------------------|---------------------------|----------------------|-------------------------------|
| アラーム コン<br>タクト1  | イネーブル                                                                                      | クローズ<br>状態 | Minor              | 無効                        | 無効                   | 有効                            |
| アラーム コン<br>タクト 2 | イネーブル                                                                                      | クローズ<br>状態 | Minor              | 無効                        | 無効                   | 有効                            |
| 冗長電源(有<br>効な場合)  | [有効<br>(Enabled)]                                                                          | —          |                    | 無効                        | 無効                   | 有効                            |
| 温度               | プライマリ温<br>度アラームで<br>有効(フォル<br>しきい値は<br>それぞれ 92℃<br>および<br>-40℃)。<br>セカンダリア<br>ラームでは無<br>効。 |            |                    | プライマリ温<br>度アラームに<br>ついて有効 | プリライマフシーンです。アクションです。 | プライマリ<br>温度アラー<br>ムについて<br>有効 |

# アラームの要件と前提条件

モデルのサポート

ISA 3000  $\pm O$  Threat Defense  $_{\circ}$ 

サポートされるドメイン 任意 ユーザの役割

\_ )0/Q

管理者

## ISA 3000 のアラームの設定

ISA 3000のアラームを設定するにはFlexConfigを使用します。ここでは、さまざまなタイプの アラームの設定方法について説明します。

### アラーム入力コンタクトの設定

アラーム入力コンタクト(インターフェイス)を外部センサーに接続する場合、センサーから の入力に基づいてアラームを発行するようコンタクトを設定できます。実際には、デフォルト で、コンタクトはクローズ状態つまりコンタクトを流れる電流が停止するとsyslogメッセージ を送信するようになっています。デフォルトでは要件が満たされない場合にのみ、コンタクト を設定する必要があります。

アラームコンタクトには1および2の番号が付いているため、正しく設定するためにどのよう に物理ピンを接続するのかを理解する必要があります。コンタクトを個別に設定します。

#### 手順

ステップ1 FlexConfig オブジェクトを作成して、アラーム入力コンタクトを設定します。

- a) [オブジェクト(Objects)]>[オブジェクト管理(Object Management)]を選択します。
- b) 目次から[FlexConfig] > [FlexConfigオブジェクト(FlexConfig Object)]を選択します。
- c) [FlexConfigオブジェクトの追加 (Add FlexConfig Object)]をクリックし、次のプロパティ を設定して、[保存 (Save)]をクリックします。
  - •[名前(Name)]: オブジェクト名。例: Configure\_Alarm\_Contacts。
  - •[展開(Deployment)]:[毎回(Everytime)]を選択します。この設定をすべての展開 に送信し、設定されたままにする必要があります。
  - [タイプ (Type)]: デフォルトの[後に付加 (Append)]を維持します。コマンドは、 直接サポートされている機能のコマンドの後にデバイスに送信されます。
  - [オブジェクト本文(Object body)]: オブジェクト本文に、アラームコンタクトの設 定に必要なコマンドを入力します。次の手順では、コマンドについて説明します。
- d) アラームコンタクトの説明を設定します。

#### alarm contact {1 | 2} description string

たとえば、コンタクト1の説明を「Door Open」に設定するには、次のように入力します。

alarm contact 1 description Door Open

e) アラームコンタクトの重大度を設定します。

#### alarm contact {1 | 2 | any} severity {major | minor | none}

1 つのコンタクトを設定する代わりに、any を指定してすべてのコンタクトの重大度を変 更できます。重大度によって、コンタクトに関連付けられているLEDの動作が制御されま す。

- major: LED が赤色で点滅します。
- minor: LED が赤色で点灯します。これがデフォルトです。
- none: LED が消灯します。

たとえば、コンタクト1の重大度を [メジャー(Major)] に設定するには、次のように入 力します。

alarm contact 1 severity major

f) アラームコンタクトのトリガーを設定します。

alarm contact {1 | 2 | any} trigger {open | closed}

1 つのコンタクトを設定する代わりに、any を指定してすべてのコンタクトのトリガーを 変更できます。トリガーは、アラート信号を発する電気条件を決定します。

- open:コンタクトの通常状態はクローズです。つまり、コンタクトに電流が流れています。コンタクトがオープンになる、つまり電流が停止するとアラートがトリガーされます。
- closed:コンタクトの通常状態はオープンです。つまり、コンタクトに電流は流れていません。コンタクトがクローズになる、つまり電流がコンタクトを流れ始めるとアラートがトリガーされます。これはデフォルトです。

たとえば、ドアセンサーをアラーム入力コンタクト1に接続して、通常状態ではアラーム コンタクトに電流は流れていない(オープン)とします。ドアが開くとコンタクトはク ローズになり、アラームコンタクトに電流が流れます。アラームトリガーをクローズに設 定しているため、電流が流れ始めるとアラームはオフになります。

alarm contact 1 trigger closed

g) アラームコンタクトがトリガーされるときに実行するアクションを設定します。

alarm facility input-alarm {1 | 2} {relay | syslog | notifies}

複数のアクションを設定できます。たとえば、デバイスを設定して、外部アラームをアク ティブ化したり、syslog メッセージを送信したり、SNMP トラップを送信することもでき ます。

- [リレー(relay)]:アラーム出力リレーに通電します。これにより、ブザーやフラッシュライトになどに接続した外部アラームがアクティブ化されます。出力 LED も赤 色になります。
- [syslog]: syslog メッセージを送信します。このオプションは、デフォルトで有効です。
- [通知 (notifies)]: SNMP トラップを送信します。

たとえば、アラーム入力コンタクト1のすべてのアクションを有効にするには、次のよう に入力します。

alarm facility input-alarm 1 relay alarm facility input-alarm 1 syslog alarm facility input-alarm 1 notifies

h) オブジェクト本文に必要なコマンドが含まれていることを確認します。

たとえば、この手順で示したすべてのコマンド例がテンプレートに含まれている場合、オ ブジェクト本文には次のコマンドが含まれます。

```
alarm contact 1 description Door Open
alarm contact 1 severity major
alarm contact 1 trigger closed
alarm facility input-alarm 1 relay
alarm facility input-alarm 1 syslog
alarm facility input-alarm 1 notifies
```

オブジェクト本文は、次のようになります。

| Insert 🔻   🐹   E                                                                                                | Deployment: Everytime                                                                   | • Ty | ype: Append | • |
|----------------------------------------------------------------------------------------------------|-----------------------------------------------------------------------------------------|------|-------------|---|
| alarm contact 1 des<br>alarm contact 1 sev<br>alarm contact 1 tri<br>alarm facility inpu<br>alarm facility inou | cription Door Open<br>erity major<br>gger closed<br>t-alarm 1 relay<br>t-alarm 1 syslog |      |             |   |
| alarm facility inpu                                                                                             | t-alarm 1 notifies                                                                      |      |             |   |

i) [保存 (Save)]をクリックします。

ステップ2 FlexConfig ポリシーを作成し、デバイスに割り当てます。

- a) [デバイス (Devices)]>[FlexConfig] を選択します。
- b) [新しいポリシー (New Policy)]をクリックするか、既存のFlexConfig ポリシーをターゲッ トデバイスに割り当て(または割り当て済み)、このポリシーを編集するだけです。

新しいポリシーを作成する場合、ポリシーに名前を付けるダイアログボックスでターゲッ トデバイスをポリシーに割り当てます。

c) 目次の [ユーザー定義(User Defined)] フォルダ内にあるアラームコンタクト FlexConfig オブジェクトを選択し、[>] をクリックしてポリシーに追加します。

オブジェクトが [選択済み追加FlexConfig (Selected Append FlexConfigs)] リストに追加さ れます。

| Selected Append FlexConfigs |                          |  |  |  |  |
|-----------------------------|--------------------------|--|--|--|--|
| #                           | Name                     |  |  |  |  |
| 1                           | Configure_Alarm_Contacts |  |  |  |  |

- d) [保存 (Save)] をクリックします。
- e) すべてのターゲットデバイスがポリシーにまだ割り当てられていない場合は、[保存 (Save)] の下にある[ポリシー割り当て(Policy Assignment)]リンクをクリックし、ここで割り当 てを行います。
- f) [設定のプレビュー (Preview Config)]をクリックし、[プレビュー (Preview)]ダイアログ ボックスで割り当てられているデバイスのいずれかを選択します。

システムでは、デバイスに送信される設定 CLI のプレビューが生成されます。FlexConfig オブジェクトから生成されたコマンドが正しいことを確認します。これらはプレビューの 最後に表示されます。また、管理対象機能に加えた他の変更から生成されたコマンドも表示されることに注意してください。アラームコンタクトコマンドについては、次のような 内容が表示されます。

###Flex-config Appended CLI ###
alarm contact 1 description Door Open
alarm contact 1 severity major
alarm contact 1 trigger closed
alarm facility input-alarm 1 relay
alarm facility input-alarm 1 syslog
alarm facility input-alarm 1 notifies

#### ステップ3 変更を展開します。

FlexConfig ポリシーをデバイスに割り当てたため、展開に関する警告が常に表示されます。これはFlexConfigの使用方法に関する注意です。[続行(Proceed)]をクリックし、展開を続行します。

展開が完了したら、展開の履歴を確認し、展開のトランスクリプトを表示できます。これは展 開に失敗した場合に特に役立ちます。展開された構成の確認 を参照してください。

### 電源アラームの設定

ISA 3000には、電源装置が2台搭載されています。デフォルトでは、システムはシングル電源 モードで稼働しています。ただし、デュアルモードでシステムを稼働するよう設定できます。 その場合、プライマリ電源が故障すると2つ目の電源が自動的に電力を供給します。デュアル モードを有効にすると、電源アラームが自動的に有効になってsyslogアラートが送信されます が、アラートを無効にしたり、SNMPトラップまたはアラーム ハードウェア リレーを有効に することもできます。

次の手順では、デュアルモードを有効にする方法と電源アラームを設定する方法について説明 します。

#### 手順

- **ステップ1** 電源アラームを設定する FlexConfig オブジェクトを作成します。
  - a) [オブジェクト(Objects)] > [オブジェクト管理(Object Management)] を選択します。
  - b) 目次から[FlexConfig] > [FlexConfigオブジェクト(FlexConfig Object)]を選択します。
  - c) [FlexConfigオブジェクトの追加 (Add FlexConfig Object)]をクリックし、次のプロパティ を設定して、[保存 (Save)]をクリックします。
    - •[名前(Name)]: オブジェクト名。例: Power\_Supply\_Alarms。
    - •[展開(Deployment)]:[毎回(Everytime)]を選択します。この設定をすべての展開 に送信し、設定されたままにする必要があります。

- [タイプ(Type)]: デフォルトの[後に付加(Append)]を維持します。コマンドは、 直接サポートされている機能のコマンドの後にデバイスに送信されます。
- [オブジェクト本文(Object body)]:オブジェクト本文に、電源アラームの設定に必要なコマンドを入力します。次の手順では、コマンドについて説明します。
- d) デュアル電源モードを有効にします。

#### power-supply dual

次に例を示します。

power-supply dual

e) 電源アラームがトリガーされたときに実行するアクションを設定します。

#### alarm facility power-supply rps {relay | syslog | notifies | disable}

複数のアクションを設定できます。たとえば、デバイスを設定して、外部アラームをアク ティブ化したり、syslog メッセージを送信したり、SNMP トラップを送信することもでき ます。

- [リレー(relay)]:アラーム出力リレーに通電します。これにより、ブザーやフラッシュライトになどに接続した外部アラームがアクティブ化されます。出力 LED も赤色になります。
- [syslog]: syslog メッセージを送信します。このオプションは、デフォルトで有効です。
- •[通知 (notifies)]: SNMP トラップを送信します。
- •[無効化(disable)]:電源アラームを無効にします。電源アラームに設定されたその 他のアクションは動作しなくなります。

たとえば、電源アラームのすべてのアクションを有効にするには、次のように入力しま す。

alarm facility power-supply rps relay alarm facility power-supply rps syslog alarm facility power-supply rps notifies

f) オブジェクト本文に必要なコマンドが含まれていることを確認します。

たとえば、この手順で示したすべてのコマンド例がテンプレートに含まれている場合、オ ブジェクト本文には次のコマンドが含まれます。

power-supply dual alarm facility power-supply rps relay alarm facility power-supply rps syslog alarm facility power-supply rps notifies

オブジェクト本文は、次のようになります。

| Inser  | t 🕶 📔 🖾    | Deployment:  | Everytime   | * | Type: | Append | • |
|--------|------------|--------------|-------------|---|-------|--------|---|
| power- | -supply du | al           |             |   |       |        |   |
| alarm  | facility   | power-supply | rps relay   |   |       |        |   |
| alarm  | facility   | power-supply | rps syslog  |   |       |        |   |
| alarm  | facility   | power-supply | rps notifie | 3 |       |        |   |

- g) [保存 (Save)] をクリックします。
- **ステップ2** FlexConfig ポリシーを作成し、デバイスに割り当てます。
  - a) [デバイス (Devices)]>[FlexConfig] を選択します。
  - b) [新しいポリシー (New Policy)]をクリックするか、既存のFlexConfig ポリシーをターゲッ トデバイスに割り当て(または割り当て済み)、このポリシーを編集するだけです。

新しいポリシーを作成する場合、ポリシーに名前を付けるダイアログボックスでターゲッ トデバイスをポリシーに割り当てます。

c) 目次の [ユーザー定義(User Defined)] フォルダ内にある FlexConfig オブジェクトの電源 アラームを選択し、[>] をクリックしてポリシーに追加します。

オブジェクトが [選択済み追加FlexConfig (Selected Append FlexConfigs)] リストに追加されます。

| ., | Sel | ected Append FlexConfigs |
|----|-----|--------------------------|
| Γ. |     | Nome                     |

| 1 | Power_Supply_Alarms |  |
|---|---------------------|--|
|---|---------------------|--|

- d) [保存 (Save)] をクリックします。
- e) すべてのターゲットデバイスがポリシーにまだ割り当てられていない場合は、[保存 (Save)] の下にある[ポリシー割り当て (Policy Assignment)]リンクをクリックし、ここで割り当 てを行います。
- f) [設定のプレビュー (Preview Config)]をクリックし、[プレビュー (Preview)]ダイアログ ボックスで割り当てられているデバイスのいずれかを選択します。

システムでは、デバイスに送信される設定 CLI のプレビューが生成されます。FlexConfig オブジェクトから生成されたコマンドが正しいことを確認します。これらはプレビューの 最後に表示されます。また、管理対象機能に加えた他の変更から生成されたコマンドも表 示されることに注意してください。電源アラームコマンドの場合、次のような内容が表示 されます。

```
###Flex-config Appended CLI ###
power-supply dual
alarm facility power-supply rps relay
alarm facility power-supply rps syslog
alarm facility power-supply rps notifies
```

ステップ3 変更を展開します。

FlexConfig ポリシーをデバイスに割り当てたため、展開に関する警告が常に表示されます。これはFlexConfigの使用方法に関する注意です。[続行(Proceed)]をクリックし、展開を続行します。

展開が完了したら、展開の履歴を確認し、展開のトランスクリプトを表示できます。これは展 開に失敗した場合に特に役立ちます。展開された構成の確認 を参照してください。

### 温度アラームの設定

デバイスの CPU カードの温度に基づいてアラームを設定できます。

プライマリ温度範囲とセカンダリ温度範囲を設定できます。温度が下限しきい値以下になるか 上限しきい値以上になると、アラームがトリガーされます。

プライマリ温度アラームは、すべてのアラームアクション(出力リレー、syslog、およびSNMP) についてデフォルトで有効になっています。プライマリ温度範囲のデフォルト設定値は-40℃ ~92℃です。

セカンダリ温度アラームはデフォルトで無効になっています。セカンダリ温度は、-35℃~85 ℃の範囲で設定できます。

セカンダリ温度範囲はプライマリ範囲よりも制限されているため、セカンダリの低温または高 温を設定すると、プライマリ設定にデフォルト以外の値を設定している場合でも、対応するプ ライマリ設定はセカンダリの設定によって無効になります。2つの異なる高温アラームと2つ の異なる低温アラームを有効にすることはできません。

したがって、実際には、プライマリのみまたはセカンダリのみの高温値および低温値を設定す る必要があります。

#### 手順

**ステップ1** 温度アラームを設定する FlexConfig オブジェクトを作成します。

- a) [オブジェクト (Objects)]>[オブジェクト管理 (Object Management)]を選択します。
- b) 目次から[FlexConfig] > [FlexConfig **オブジェクト**(FlexConfig Object)]を選択します。
- c) [FlexConfigオブジェクトの追加 (Add FlexConfig Object)]をクリックし、次のプロパティ を設定して、[保存 (Save)]をクリックします。
  - [名前 (Name)]: オブジェクト名。「Configure\_Temperature\_Alarms」などです。
  - •[展開(Deployment)]:[毎回(Everytime)]を選択します。この設定をすべての展開 に送信し、設定されたままにする必要があります。
  - [タイプ(Type)]:デフォルトの[後に付加(Append)]を維持します。コマンドは、 直接サポートされている機能のコマンドの後にデバイスに送信されます。
  - [オブジェクト本文(Object body)]:オブジェクト本文に、温度アラームの設定に必要なコマンドを入力します。次の手順では、コマンドについて説明します。

d) 許容温度範囲を設定します。

#### alarm facility temperature {primary | secondary} {low | high} temperature

温度は摂氏で示されます。プライマリアラームの許容範囲は-40~92で、これがデフォル ト範囲でもあります。セカンダリアラームの許容範囲は、-35~85です。低い値は、高い 値より小さくする必要があります。

たとえば、セカンダリアラームの許容範囲内で、より制限された温度範囲の-20~80を設 定するには、次のようにセカンダリアラームを設定します。

alarm facility temperature secondary low -20 alarm facility temperature secondary high 80

e) 温度アラームがトリガーされたときに実行するアクションを設定します。

alarm facility temperature {primary | secondary} {relay | syslog | notifies}

複数のアクションを設定できます。たとえば、デバイスを設定して、外部アラームをアク ティブ化したり、syslog メッセージを送信したり、SNMP トラップを送信することもでき ます。

- [リレー(relay)]:アラーム出力リレーに通電します。これにより、ブザーやフラッシュライトになどに接続した外部アラームがアクティブ化されます。出力 LED も赤色になります。
- [syslog]: syslog メッセージを送信します。
- [通知 (notifies)]: SNMP トラップを送信します。

たとえば、セカンダリ温度アラームのすべてのアクションを有効にするには、次のように 入力します。

alarm facility temperature secondary relay alarm facility temperature secondary syslog alarm facility temperature secondary notifies

f) オブジェクト本文に必要なコマンドが含まれていることを確認します。

たとえば、この手順で示したすべてのコマンド例がテンプレートに含まれている場合、オ ブジェクト本文には次のコマンドが含まれます。

alarm facility temperature secondary low -20 alarm facility temperature secondary high 80 alarm facility temperature secondary relay alarm facility temperature secondary syslog alarm facility temperature secondary notifies

オブジェクト本文は、次のようになります。

| Insert 🔻 🛛 🗮   | Deployment:   | Everytime |          | • | Type: | Append |  |
|----------------|---------------|-----------|----------|---|-------|--------|--|
| alarm facility | temperature   | secondarv | low -20  |   |       |        |  |
| alarm facility | temperature   | secondary | high 80  |   |       |        |  |
| alarm facility | temperature   | secondary | relay    |   |       |        |  |
| alarm facility | temperature   | secondary | syslog   |   |       |        |  |
| alarm facility | temperature : | secondary | notifies |   |       |        |  |

- g) [保存 (Save)]をクリックします。
- ステップ2 FlexConfig ポリシーを作成し、デバイスに割り当てます。
  - a) [デバイス (Devices)]>[FlexConfig] を選択します。
  - b) [新しいポリシー (New Policy)]をクリックするか、既存のFlexConfig ポリシーをターゲッ トデバイスに割り当て(または割り当て済み)、このポリシーを編集するだけです。

新しいポリシーを作成する場合、ポリシーに名前を付けるダイアログボックスでターゲッ トデバイスをポリシーに割り当てます。

c) 目次の[ユーザー定義(User Defined)]フォルダ内にある温度アラームFlexConfigオブジェ クトを選択し、[>]をクリックしてポリシーに追加します。

オブジェクトが [選択済み追加FlexConfig (Selected Append FlexConfigs)] リストに追加されます。

Selected Append FlexConfigs

Mame
Configure\_Temperature\_Alarms

- d) [保存 (Save)] をクリックします。
- e) すべてのターゲットデバイスがポリシーにまだ割り当てられていない場合は、[保存 (Save)]の下にある[ポリシー割り当て (Policy Assignment)]リンクをクリックし、ここで割り当てを行います。
- f) [設定のプレビュー (Preview Config)]をクリックし、[プレビュー (Preview)]ダイアログ ボックスで割り当てられているデバイスのいずれかを選択します。

システムでは、デバイスに送信される設定 CLI のプレビューが生成されます。FlexConfig オブジェクトから生成されたコマンドが正しいことを確認します。これらはプレビューの 最後に表示されます。また、管理対象機能に加えた他の変更から生成されたコマンドも表 示されることに注意してください。温度アラームコマンドについては、次のような内容が 表示されます。

###Flex-config Appended CLI ###
alarm facility temperature secondary low -20
alarm facility temperature secondary high 80
alarm facility temperature secondary relay
alarm facility temperature secondary syslog
alarm facility temperature secondary notifies

ステップ3 変更を展開します。

FlexConfig ポリシーをデバイスに割り当てたため、展開に関する警告が常に表示されます。これはFlexConfigの使用方法に関する注意です。[続行(Proceed)]をクリックし、展開を続行します。

展開が完了したら、展開の履歴を確認し、展開のトランスクリプトを表示できます。これは展 開に失敗した場合に特に役立ちます。展開された構成の確認 を参照してください。

## アラームのモニタリング

ここでは、アラームのモニターおよび管理方法について説明します。

## アラーム ステータスのモニタリング

CLIで次のコマンドを使用してアラームをモニターすることができます。

show alarm settings

使用可能な各アラームの現在の設定が表示されます。

show environment alarm-contact

入力アラームコンタクトの物理ステータスに関する情報が表示されます。

· show facility-alarm relay

出力リレーをトリガーしたアラームに関する情報が表示されます。

show facility-alarm status[info |major |minor]

トリガーされたすべてのアラームに関する情報が表示されます。major ステータスまたは minor ステータスでフィルタリングすることで表示の絞り込みができます。info キーワー ドを使用すると、キーワードを使用しない場合と同じ出力になります。

## アラームに関する Syslog メッセージのモニタリング

設定するアラームのタイプに応じて、次の Syslog メッセージが表示される場合があります。

#### デュアル電源アラーム

- %FTD-1-735005: Power Supply Unit Redundancy OK
- %FTD-1-735006: Power Supply Unit Redundancy Lost

#### 温度アラーム

これらのアラームでは、*Celsius*は、デバイス上で検出された温度(摂氏単位)に置き換え られます。

• %FTD-6-806001 : Primary alarm CPU temperature is High Celsius

- %FTD-6-806002 : Primary alarm for CPU high temperature is cleared
- %FTD-6-806003 : Primary alarm CPU temperature is Low Celsius
- %FTD-6-806004 : Primary alarm for CPU Low temperature is cleared
- %FTD-6-806005 : Secondary alarm CPU temperature is High Celsius
- %FTD-6-806006 : Secondary alarm for CPU high temperature is cleared
- %FTD-6-806007 : Secondary alarm CPU temperature is Low Celsius
- %FTD-6-806008 : Secondary alarm for CPU Low temperature is cleared

#### アラーム入力コンタクトアラーム

これらのアラームでは、「description」は、設定したコンタクトの説明です。

- %FTD-6-806009 : Alarm asserted for ALARM\_IN\_1 alarm\_1\_description
- %FTD-6-806010 : Alarm cleared for ALARM IN 1 alarm\_1\_description
- %FTD-6-806011 : Alarm asserted for ALARM\_IN\_2 alarm\_2\_description
- %FTD-6-806012: Alarm cleared for ALARM\_IN\_2 alarm\_2\_description

### 外部アラームをオフにする

アラーム出力にアタッチされる外部アラームを使用していて、アラームがトリガーされる場 合、clear facility-alarm output コマンドを使用してデバイス CLI から外部アラームをオフにで きます。このコマンドは、出力ピンの電源を切り、出力 LED もオフにします。

| 機能                           | 最小<br>Management<br>Center | 最小Threat<br>Defense | 説明                                                                                                    |
|------------------------------|----------------------------|---------------------|----------------------------------------------------------------------------------------------------|
| Cisco ISA 3000 シリー<br>ズのアラーム | 6.7                        | 6.7 任意<br>(Any)     | Cisco ISA 3000 シリーズのアラームの設定は、FlexConfig を使用して<br>検証されました。デュアル電源アラームを除き、FlexConfig をサポー<br>トする古いリリースのアラームを設定できます。 |
|                              |                            |                     | サポートされているプラットフォーム:ISA 3000の Secure Firewall<br>Threat Defense。                                                   |

## アラームの履歴

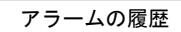

翻訳について

このドキュメントは、米国シスコ発行ドキュメントの参考和訳です。リンク情報につきましては 、日本語版掲載時点で、英語版にアップデートがあり、リンク先のページが移動/変更されている 場合がありますことをご了承ください。あくまでも参考和訳となりますので、正式な内容につい ては米国サイトのドキュメントを参照ください。